# NCCIE.CA TIP SHEET #2:

# Three Ways to Search for Lesson Plans

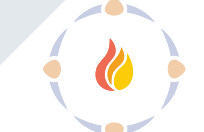

# In this Tip Sheet: You will learn three different ways to search for lesson plans on the Teaching Resource Centre 'Landing Page'

URL: https://www.nccie.ca/teaching-resource-centre

#### 1. Choose a 'Lesson Plan Subject' Button

- Scroll down on the page to 'Lesson Plan Subjects'
- You will see 14 'subject' buttons
- If you see a subject you are interested in, click on the button to find lesson plans related to that subject
- If you do not see a 'button' for a subject you are interested in, conduct a 'Simple Search' or 'Advanced Search'

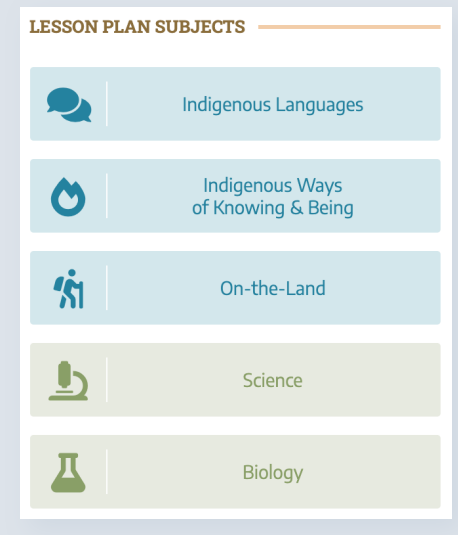

# 2. Conduct a 'Simple Search'

- Find the 'Search' field in the upper right-hand corner of the page
- Type in a keyword or subject in the field
- Click on the search icon (Q) to find lesson plans related to the keyword or subject

| SEARCH                        |  | - |
|-------------------------------|--|---|
| Search for Lesson Plans about |  | ۹ |
| Advanced Search               |  |   |

# 3. Conduct an 'Advanced Search'

- Find 'Advanced Search' at the top or bottom of the page and click on it to be taken to the '<u>Advanced Search</u>' page
- Scroll down the left-hand column and check boxes to narrow your search by:
- Learning Level/Grade
- Subject
- Province/Territory
- Other search terms and topics
- Click on the search icon (Q)
- NOTE: If you have checked several boxes and no results appear, try unchecking some boxes to simplify your search (and click the search icon again)

| SUBJECTS    |   |
|-------------|---|
| Archaeology |   |
| 🗹 Art       |   |
| Biology     |   |
|             |   |
| Search for  | A |
|             | 3 |

# **Conduct a New Search**

To begin a new search: click 'Clear Search' at the top right of the page

INDIGENOUS

The National Centre for Collaboration

FDUCAT

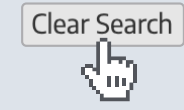